NTT ドコモ・au・Softbank・楽天モバイルのドメイン指定メール受信設定方法は下記をご 参考ください。

## NTT ドコモをご利用の方

- 1. My docomo からメール設定画面へアクセスします。
- 2. [受信リスト設定]を選択します。
- 3. [設定を利用する]を選択します。
- 4. [登録済メールアドレス・ドメイン]の[さらに追加する]を選択します。
- 5. saigai@sasebo-shimin.mailio.jp を入力し[確認する]を選択します。
- 6. 内容を確認し[設定を確定する]を選択します。

NTTドコモのページでは画像付きの説明ページがあります。併せてご参考下さい。 URL:https://www.docomo.ne.jp/info/spam\_mail/spmode/domain/

## au をご利用の方

- 1. My au にログインし[迷惑メールフィルター]にアクセスします。
- 2. [受信リストに登録/アドレス帳受信設定をする]を選択します。
- 3. [キーワード]に saigai@sasebo-shimin.mailio.jp を入力します
- 4. [完全一致]を選択し[必ず受信]にチェックを入れます。
- 5. [受信リストの有効・無効設定]が[有効]になっていることを確認し、[変更する]を選択 します。
- 6. 確認画面で[OK]を選択します。

au のページでは画像付きの説明ページがあります。併せてご参考下さい。

URL : https://www.au.com/support/service/mobile/trouble/mail/email/filter/detail/domain/

SoftBank をご利用の方

- 1. My SoftBank ヘアクセスし、 [メール設定]を選択します。
- 2. [迷惑メール対策]を選択します。
- 3. [許可するメールの登録]の[登録する]を選択します。
- 4. [受信許可するメールアドレス] に saigai@sasebo-shimin.mailio.jp を入力し、[完全一

致]を選択します。

- 5. [次へ]を選択します。
- 6. [登録する]を選択します。

SoftBank のページでは画像付きの説明ページがあります。併せてご参考下さい。 URL:https://www.softbank.jp/mobile/support/mail/antispam/email-i/white/

## 楽天モバイルをご利用の方

- 1. Rakuten Link から受信トレイ画面へアクセスします。
- 2. 左上の[メニュー]アイコンを選択します。
- 3. メニュー画面の右上の[設定](歯車アイコン)を選択します。
- 4. 設定画面で[受信リスト]を選択します。
- 5. saigai@sasebo-shimin.mailio.jp を入力します。
- 6. [追加]を選択します。

楽天モバイルのページでは画像付きの説明ページがあります。併せてご参考下さい。 URL:https://network.mobile.rakuten.co.jp/guide/rakumail/filter/#setting01